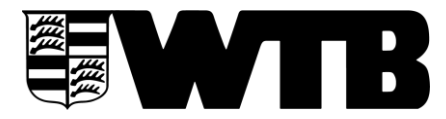

Württembergischer Tennis-Bund e.V. Bundesstützpunkt und Landesleistungszentrum

## Kooperation Schule/Verein (WLSB)

## Kurzanleitung für die Beantragung

Wenn ein Antrag zum ersten Mal gestellt wird, bitte die **Zugangsdaten** des eigenen Vereins bereithalten. Diese hat in der Regel der Vorstand/Vorsitzende oder die Person, die für die WLSB-Mitgliedermeldung zuständig ist.

# **12 Schritte zur erfolgreichen Beantragung:**

- 1. Folgende Internetseite aufrufen: <u>www.meinwlsb.de</u>
- 2. Für die Anmeldung den **Benutzernamen** und das **Kennwort** des Tennisvereins eingeben (Rückfragen unter 0711-28077-128 oder <u>online@wlsb.de</u>), danach **"anmelden"** klicken.
- 3. Auf der erscheinenden Seite den Menüpunkt **"Kooperation"** anklicken. Wenn nicht sichtbar, die Menüzeile etwas nach links verlagern, dann taucht rechts der Menüpunkt auf.
- 4. Dieser Menüpunkt ist mit einer **Auswahl** an Kooperationsmöglichkeiten hinterlegt: Hier **"Kooperationsantrag Schule-Verein"** anklicken.
- 5. Die Seite für die Bearbeitung der Beantragung geht auf. Jetzt den Menüpunkt **"neu"** anklicken. Danach **"ok"** anklicken.
- 6. Nun müssen die Vereinsdaten eingegeben und überprüft werden.
- 7. Danach auf den Menüpunkt "Antrag" klicken.
- 8. Das **Antragsformular** wird nun **digital** ausgefüllt und kann vor dem Versenden stets bearbeitet werden. Eine zwischenzeitliche Speicherung ist auch möglich.
  - Bei der Eingabe des **Schulnamens und -ortes** werden hinterlegte Schulen angeboten, die Partnerschule anklicken, dann werden die Schuldaten (außer Telefonnummer) automatisch eingelesen.
  - Die Telefonnummer der Schule eintragen.
- 9. Wenn alle Daten eingegeben sind, **"speichern"** anklicken.
  - Falls für den Antrag notwendige Daten fehlen, sind diese Felder rot markiert.
  - Manche Felder sind bereits standardisiert ausgefüllt, hier für den eigenen Antrag auf Richtigkeit überprüfen und ggf. abändern.
- 10. Alles fertig? **"versenden"** anklicken. Jetzt wird der Antrag **automatisch** zum WLSB gesandt. Die **digitale Meldung** ist nun durchgeführt.
- 11. Nach dem Versenden den Antrag **3x ausdrucken**, die alle von beiden Partnern (Schule und Tennisverein) unterschrieben werden müssen. <u>Bei Bedarf postalisch erledigen</u>.
  - 1 Exemplar für die Schule
  - 1 Exemplar für den Tennisverein
  - 1 Exemplar zum WLSB schicken: Württembergischer Landessportbund,
  - Fritz-Walter-Weg 19, 70372 Stuttgart). So wird die digitale Vorabinformation aktiviert.
- 12. Alles fertig? **"Abmelden"** anklicken oder einen weiteren Antrag bearbeiten.

# Fragen? Bitte <u>WLSB</u> oder <u>WTB</u> kontaktieren.

Viel Erfolg!

# WÜRTTEMBERGISCHER TENNIS-BUND e.V.